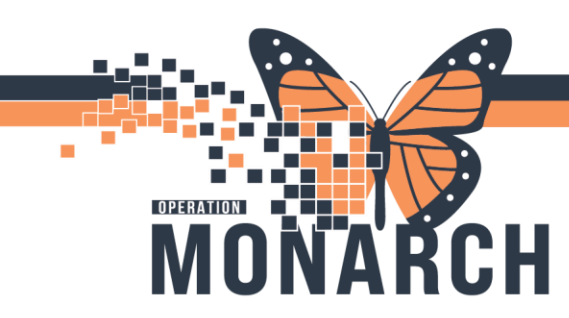

HIM ROLES

#### Printing Medical Record Request:

When a patient is transferred to another facility, their electronic documentation is printed and sent as a paper record to the receiving care providers. Patients should continue to request their medical records through Health Records.

1. Open **Powerchart P** from the AppBar.

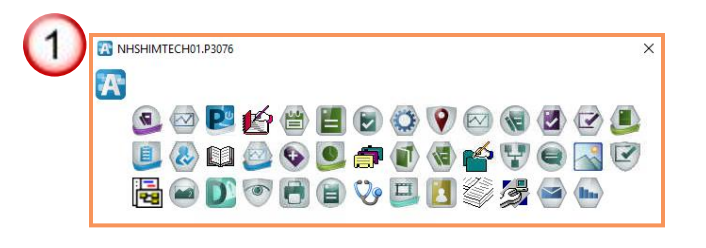

**HOSPITAL INFORMATION SYSTEM (HIS)** 

 Open the patient's chart, select the correct encounter and click on "Medical Record Request" tab.

| P ZZTEST, GEM - 11000302 Opened by NHS Test01, HIM - Health Records Technician                                                     |  |  |  |  |  |  |
|----------------------------------------------------------------------------------------------------|--|--|--|--|--|--|
| Task Edit View Patient Chart Links Index Documents Help                                                                            |  |  |  |  |  |  |
| 🗄 🖃 Message Center  🛔 Patient List 🎬 ED LaunchPoint 🖕                                                                              |  |  |  |  |  |  |
| 🛱 Cerner Bridge 🖏 HDS ESPAN 🐧 Clinical Connect 🐧 Clinical Education 🐧 Service Desk Help 🖕                                          |  |  |  |  |  |  |
| 🖾 Tear Off 🏢 Suspend 🚕 Echarges 🦻 Charge Entry 🖞 Exit 🏢 Calculator 🥤 AdHoc 🔤 Communicate 🔹 🖓 Message ( 2) 🗈 Medical Record Request |  |  |  |  |  |  |

 To access the Medical Record Task an alternate way, go to the Task tab, choose "Print" from the drop-down menu, and then select "Medical Record Request."

| P ZZTEST, GEM - 11000302 | Opened by NHS Test01, HIM - Health |
|--------------------------|------------------------------------|
| Task                     | ent Chart Links Index Docur        |
| Change Password          | nt List 🌃 ED LaunchPoint 🖕         |
| Suspend                  | PAN 🔞 Clinical Connect 🔞 Clinica   |
| Reports                  | Charges 🖼 Charge Entry 📲 Evit      |
| Print 🔶 🕨 🕨              | Medical Record Request 🔶           |
| Refresh                  | Print                              |
| Full Screen              | Print Screen                       |
| Exit                     | Data Available>                    |
| Page Setup               | 🕴 🗧 🗙 👻 🏫 Not                      |

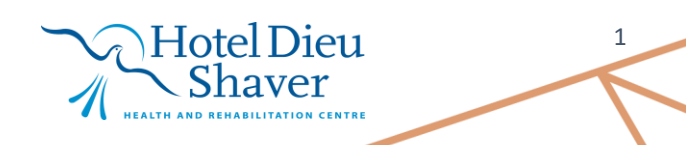

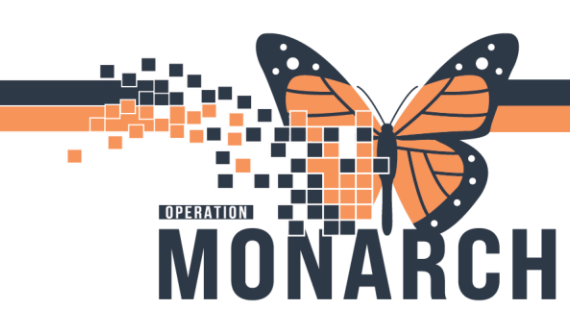

HOSPITAL INFORMATION SYSTEM (HIS)

- 4. Select the **"Template"** and **"Purpose"** for Printing drop-down menu in the Medical Record Request window.
- 5. Enter **"Date range"**, use the arrow next to open calendar.
- 6. Click on the **"Sections"** tab.
- 7. Select the box(s) next to the type of document you want to print.
- 8. Click "Preview".

| Medical Record Request - ZZTEST, GEM - 11000302                                                                                                    |                             |             | ×                                                    |
|----------------------------------------------------------------------------------------------------|-----------------------------|-------------|------------------------------------------------------|
| Medical Record Request Submitted Requests (0)                                                                                                    |                             |             |                                                      |
| Event Status 4 Tem<br>All results ED                                                                                                    | plate<br>Transfer Templa    | ite 🗸 🗸     | Purpose<br>Patient Representative                    |
| Date Range         From:       *** /***** /*****         To:       *** /****         Image:       Posting Range         Related Providers       Sections         6 |                             |             | Proper authorization received? Destination Requester |
| Name                                                                                                    | Relationship<br>HIM Manager | Destination | Comment                                              |
| NHS Test01, HIM - Health Records Technician                                                                                                    | HIM Manager<br>HIM Manager  |             | ~                                                    |
| Device selected                                                                                                    | ○ Associated                | Destination | Device Copies                                        |
| 8                                                                                                    |                             | Preview     | Send                                                 |

**Note:** The Medical Record Requests PDF Preview and Submitted Requests window appears. This preview will display all MRR requests created for the patient in the past 72 hours.

Hotel Dieu

ver

2

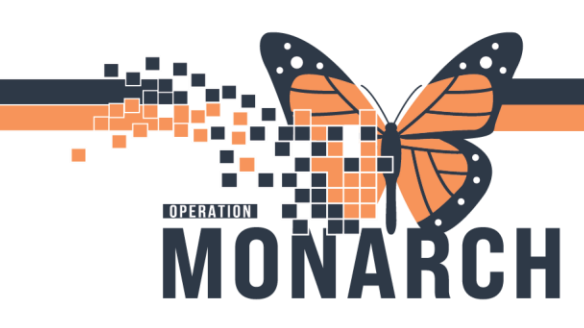

9. Click "Refresh" to finalize query.

HOSPITAL INFORMATION SYSTEM (HIS)

10. Right-Click on the report and select "Display Report" from the menu.

| edical F | Record Request - ZZTEST, GEM -   | 11000302   |                     |                   |              |             |                   |     |
|----------|----------------------------------|------------|---------------------|-------------------|--------------|-------------|-------------------|-----|
| Medica   | I Record Request Submitted Requ  | uests (2)  |                     |                   |              |             |                   |     |
| Last F   | Refresh: 20/Aug/2024 America/Ne  | ew_York    |                     |                   | Di           | splay: Last | t 24 hours 9      | 2   |
|          | Request Status                   | Fax Status | Requested Date/Time |                   | Person Name  | FIN         | Report Request ID | Ou  |
|          | Previewed                        | N/A        | 20/Aug/ 10          | Display Report    | Γ, GEM       | 22-000493   | 7146908           | N// |
| 0        | Archived - Preview Not Displayed | N/A        | 20/Aug/2024 1       | rinencapiter_rone | LETES F, GEM | 22-000493   | 7146547           | N// |
|          |                                  |            |                     |                   |              |             |                   |     |
|          |                                  |            |                     |                   |              |             |                   |     |
|          |                                  |            |                     |                   |              |             |                   |     |
|          |                                  |            |                     |                   |              |             |                   |     |
|          |                                  |            |                     |                   |              |             |                   |     |
|          |                                  |            |                     |                   |              |             |                   |     |
|          |                                  |            |                     |                   |              |             |                   |     |
|          |                                  |            |                     |                   |              |             |                   |     |
|          |                                  |            |                     |                   |              |             |                   |     |
|          |                                  |            |                     |                   |              |             |                   |     |
|          |                                  |            |                     |                   |              |             |                   |     |
|          |                                  |            |                     |                   |              |             |                   |     |
| <        |                                  |            |                     |                   |              |             |                   | >   |
|          |                                  |            |                     |                   |              |             |                   |     |

11. Review the report selected. When finished, select the **"X"** to the right to close window.

| 1 == 1 |                                                                                                    | - +                        | € 1 of 2                                                         | 3   Q   (B                                                                                 |                                                | C                       | 0 | 8 6 | 2 | ¢ Î |   | to clo |
|--------|----------------------------------------------------------------------------------------------------|----------------------------|------------------------------------------------------------------|--------------------------------------------------------------------------------------------|------------------------------------------------|-------------------------|---|-----|---|-----|---|--------|
|        | niagaraheal<br>Extraordinary Caring. Every Person. Every                                                                                                    | th<br>Time.                | 1                                                                | St. Catharin<br>1200 Fourth<br>St. Catharines, Or<br>(905) 378                             | nes Site<br>Avenue<br>Itario L2S 0A9<br>-4647  |                         |   |     |   |     |   |        |
|        | Name:         ZZTEST, GI           MRN:         11000302           DOB/Sex:         01-Jan-1950           Province:         ON           Health Card Number:         101-01-22           Encounter Number:         22-000493           Encounter Type:         Inpatient | E <b>M</b><br>) Male<br>93 | Admit:<br>Disch:<br>Patient Lo<br>Attending<br>PCP:<br>Copies to | 24-Oct-<br>30-May<br>ocation: SC EDI<br>: Cerner                                           | 2023<br>-2024<br>HOLD; A3; A<br>Test,Physician | -Cardiovascular Cerne   |   |     |   |     |   |        |
|        | Allergies                                                                                                    |                            |                                                                  |                                                                                            |                                                |                         |   |     |   |     |   |        |
|        | Substance                                                                                                    | Allergy Type               | Severity                                                         | Reaction Status                                                                            | Reaction<br>Symptom                            | Reviewed<br>Date/Time   |   |     |   |     |   |        |
|        | dust                                                                                                    | Allergy                    | Moderate                                                         | Active                                                                                     |                                                | 23-Nov-2023<br>13:28:19 |   |     |   |     |   |        |
|        | Septra                                                                                                    | Allergy                    | Severe                                                           | Active                                                                                     |                                                | 23-Nov-2023<br>13:30:20 |   |     |   |     |   |        |
|        | Emergency Documentation                                                                                                    |                            |                                                                  |                                                                                            |                                                |                         |   |     |   |     |   |        |
|        | Document Type:<br>Service Date/Time:<br>Result Status:<br>Document Subject:<br>Sign Information:                                                                                                    |                            | ED Not<br>04-Apr-<br>Auth (W<br>ED Cor<br>NHS Te<br>11:08:3      | e Physician<br>2024 11:05:00<br>erified)<br>nsult/Handoff Note<br>est01,Physician -E<br>5) | mergency Med                                   | icine (04-Apr-2024      |   |     |   |     |   |        |
|        |                                                                                                    |                            | _                                                                |                                                                                            | Hote                                           | -l Diei                 | 1 |     |   |     | 3 |        |
|        |                                                                                                    |                            |                                                                  | ~ ( ) -                                                                                    |                                                |                         | - |     |   |     |   |        |

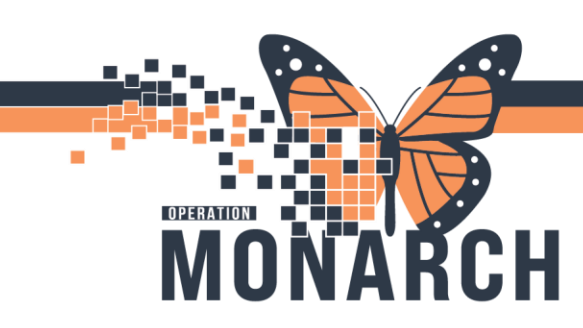

HOSPITAL INFORMATION SYSTEM (HIS)

**Note:** Avoid using the Print icon from the PDF version, as it won't be trackable. Medical Record Requests must be trackable for future verification.

- 12. Return to the "Medical Record Request" tab, select the printer device from the drop-down menu.
- 13. Then click "Send".

| Medical Record Request - ZZTEST,                      | GEM - 11000302                                                                                                  |                                                          | ×                              |
|-------------------------------------------------------|----------------------------------------------------------------------------------------------------|----------------------------------------------------------|--------------------------------|
| Medical Record Request                                | concequests (2)                                                                                                 |                                                          |                                |
| Event Status<br>All results                           | Template<br>✓ ED Transfer Temp                                                                                  | late 🗸 🗸                                                 | Purpose<br>Patient/Personal ~  |
| Date Range<br>From: xx/xxx/xxxxx<br>To: xx/xxxx/xxxxx |                                                                                                    |                                                          | Proper authorization received? |
| Clinical Range     O Po                               | v V v                                                                                                    |                                                          | Destination                    |
| Related Providers Sections                            |                                                                                                    |                                                          | Requester                      |
| Name                                                  | Relationship<br>Records Technician HIM Manage<br>Records Technician HIM Manage<br>Records Technician HIM Manage | Destination<br>zztest02_t4<br>zztest02_t4<br>zztest02_t4 | Comment                        |
| NHS Test01, HIM · Health                              | n Records Technician HIM Manage                                                                                 | zztest02_t4                                              | Device Copies                  |
| Device selected                                       | Associated                                                                                                    | I Destination                                            | <mark>zztest02_t4 →</mark> 1 ÷ |
|                                                       |                                                                                                    | Preview 1                                                | Send                           |

- **Note:** MARs are printed separately whenever documentation is required to be shared outside of the organization one example being an inpatient transfer
- Otherwise, it will generate every administration of every dose during a patient's encounter, IF you do not print separately and narrow down the time period.
  - **Remember**: Enter the date for the last 24 or 48 hr period in a patient's stay to reduce the number of pages generated prior to printing. In other words, enter 1-2 days in the date range prior to choosing the MAR section for printing.

Hotel Dieu

4

niagarahealth

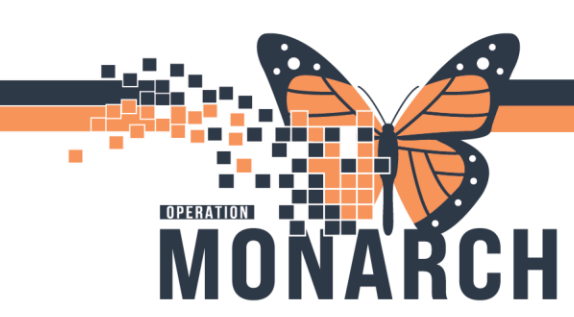

HOSPITAL INFORMATION SYSTEM (HIS)

#### Faxing Medical Record Request:

A patient's electronic documentation can also be faxed to the receiving care providers. Steps 1-12 will be identical.

- 14. Return to the "**Medical Record Request**" tab, select the provider you wish to send the fax too by typing in the "Destination" field.
- 15. Select a provider from the drop down or click on the ... button to the right, which leads you to the Provider Selection window.

| Event Status<br>All results                                                                      | Template                                          | Purpose                                                          |
|--------------------------------------------------------------------------------------------------|---------------------------------------------------|------------------------------------------------------------------|
| Date Range From: 01/Aug/2024 To: 02/Aug/2024  Cinical Range Providers Related Providers Sections |                                                   | Proper authorization received? Destination tam Requester Comment |
| DISCHARGE DOC - Disch                                                                            | arge Instructions<br>Ifusion Medicine<br>graphics |                                                                  |

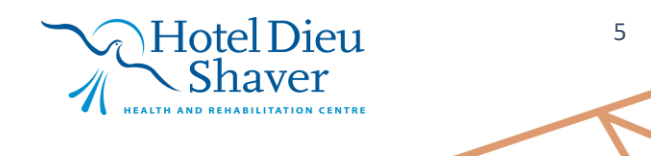

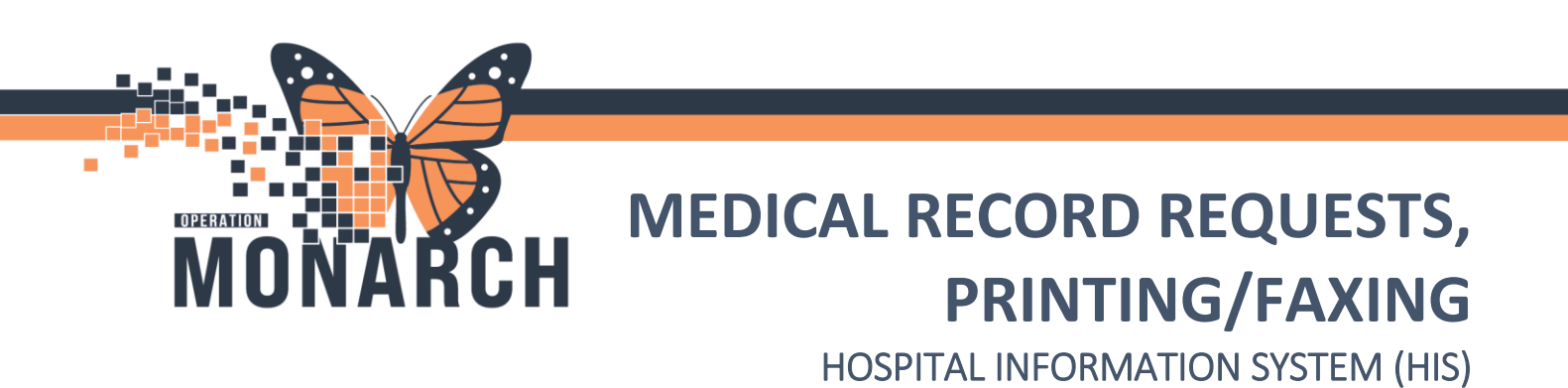

- 16. In the Provider Selection window, you can enter any further details required to narrow down the selection process (i.e. First and Last Name, Suffix, and Title).
- 17. Additionally, you may filter your search by group, organization, position or relationship, etc.

| tam Alias: Username: Search By Output to the second second | Alias type:      | ✓             | Search<br>New Provider<br>Preview |
|----------------------------------------------------------------------------------------------------|------------------|---------------|-----------------------------------|
| Title: Alias:<br>Username:<br>Search By                                                                                                    | Alias type:      |               | New Provider<br>Preview           |
| Username:                                                                                                    |                  | ~             | Preview                           |
| Username:                                                                                                    |                  |               |                                   |
| Search By                                                                                                    |                  |               | Clear                             |
| <b>O</b> 1111                                                                                                    |                  |               |                                   |
| Internal                                                                                                    |                  |               |                                   |
| Limit by group                                                                                                    | Se No data filte | ring          |                                   |
| Limit by organization                                                                                                    | 💡 No data filte  | iing          |                                   |
| Limit by position                                                                                                    | S No data filte  | ring          |                                   |
| Limit by relationship                                                                                                    | 💡 No data filte  | ring          |                                   |
| View physicians only                                                                                                    |                  |               |                                   |
| Name                                                                                                    |                  | Organizations | Services                          |
| Tam, Beniamin Ho-Lai                                                                                                    |                  |               |                                   |
| Tam, Benjamin Ho-Lai, FRCF                                                                                                    |                  |               |                                   |
| Tam, Denise Hok-Yun                                                                                                    |                  |               |                                   |
| am Emily Josephine                                                                                                    |                  |               |                                   |
| Ten Hand Han Vie                                                                                                    | (40)             |               |                                   |
| Tam, Mandy Man Yin                                                                                                    | (18)             |               |                                   |
| Tam, Mandy Man Yin<br>Tam, Matthew Jeffrey                                                                                                    | 18               |               |                                   |
| Tam, Mandy Man Yin<br>Tam, Matthew Jeffrey<br>Tam, Peter<br>Tam, Wilfred Harbie Garcia                                                                                                    |                  |               |                                   |

18. Select the provider of interest from the list and then select "OK".

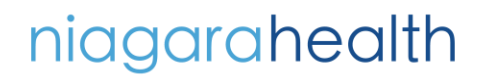

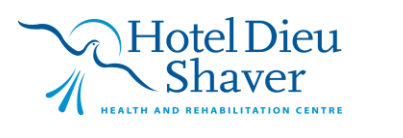

6

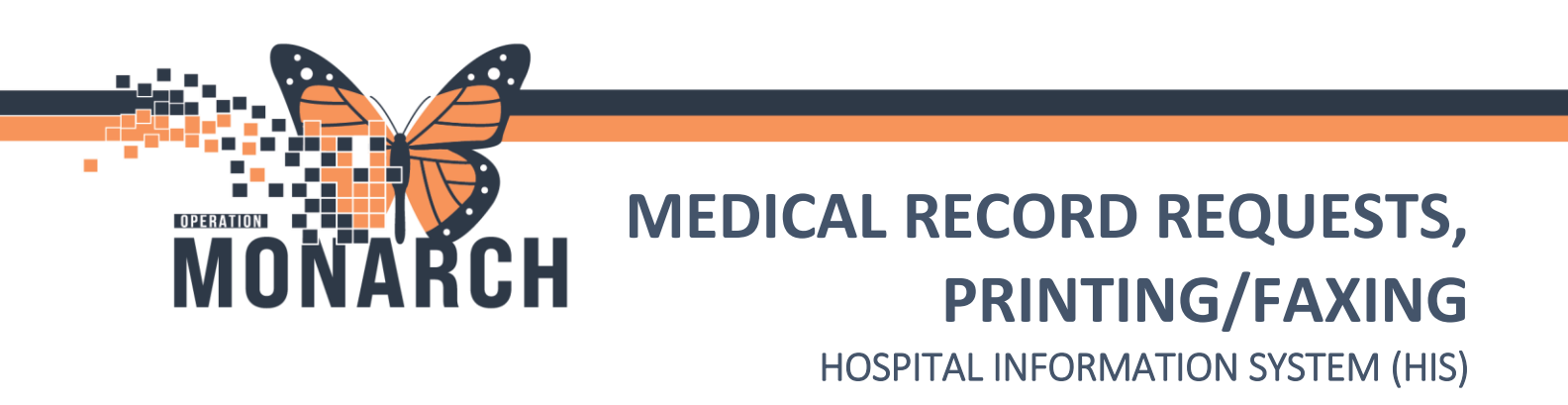

- 19. Under the **"Device"** dropdown, search the receiving providers name as their fax numbers will be attached to their name in the system.
  - a. If a provider's fax number is not within the system directory yet, search for and select **"\_AdHocFax"** in the **"Device"** dropdown.

| Submitte                                                              | ed Requests (0)                                                                                                    |                                              |                                                                                                    |
|-----------------------------------------------------------------------|----------------------------------------------------------------------------------------------------|----------------------------------------------|----------------------------------------------------------------------------------------------------|
| Event Status                                                          | Template                                                                                                    |                                              | Purpose                                                                                                |
| All results                                                           | <ul> <li>Discharge Instructions Te</li> </ul>                                                                                                    | emplate 🗸                                    | Clinician                                                                                              |
| From:         D1/Aug/2024           To:         02/Aug/2024 <ul></ul> | I CV<br>are Instructions<br>fusion Medicine<br>I CV<br>I CV<br>I |                                              | Proper authorization received? Destination Tam, Benjamin Ho-Lai Requester Tam, Benjamin Ho-Lai Comment |
| PT CARE - Clinical Demog                                              | Select all Previ                                                                                                    | Clear all                                    | Device Copie<br>fax 1 ÷<br>All that contain "fax"<br>Adhoc Fax<br>Schedu Autofax<br>zzzTestFax         |
|                                                                       |                                                                                                    |                                              |                                                                                                    |
|                                                                       |                                                                                                    | Requester<br>Tam, Benjamin Ho-Lai<br>Comment |                                                                                                    |

Hotel Dieu

ver

7

20. Then click "Send".

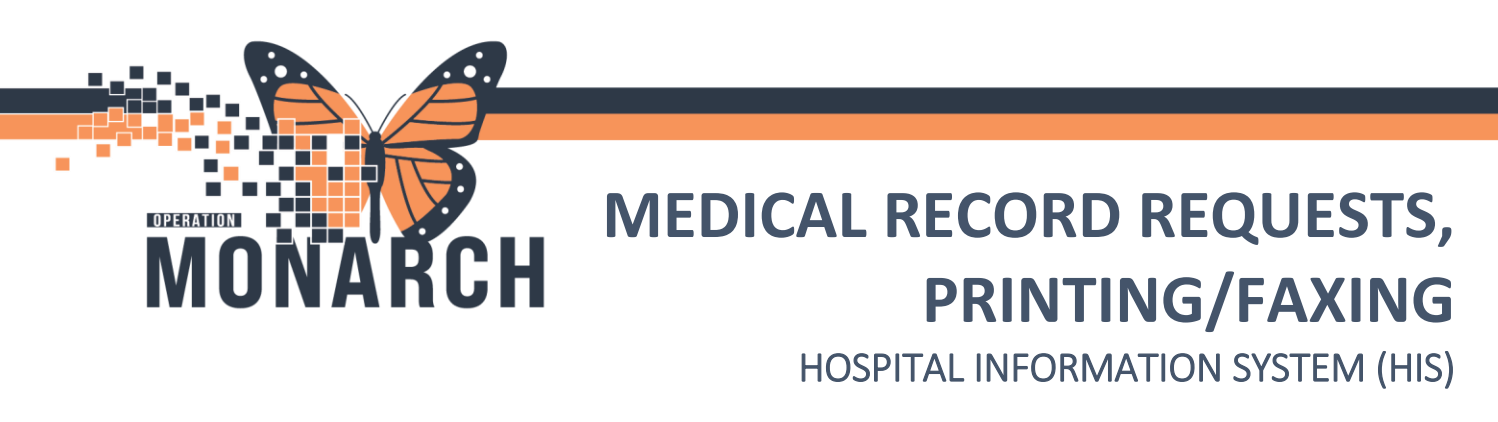

21. In the Remote Report Distribution Selection, enter the fax number (with area code included) of the receiving provider, given you have access to this information.

| Medical Reci            | ord Request Submitte                                                                             | d Requests (0) |                                 |                               |        |
|-------------------------|--------------------------------------------------------------------------------------------------|----------------|---------------------------------|-------------------------------|--------|
| Event Stat              | s                                                                                                |                | Template                        | Purpose                       |        |
| All results             |                                                                                                  | ~              | Discharge Instructions Template | <ul> <li>Clinician</li> </ul> |        |
| Date Rar                | nge                                                                                              | Remote Ren     | ort Distribution Selection      | ×                             |        |
| From:                   | 01/Aug/2024                                                                                      | nemote nep     | (21)                            |                               |        |
| To:                     | 02/Aug/2024                                                                                      |                |                                 | thorization red               | eived? |
| Clinical                | IRange OPo                                                                                       | PHONE #        |                                 | OK in Ho-Lai                  |        |
| Related F               | Providers Sections                                                                               | Transmit       | Date / Time Date:               | Cancel 22                     |        |
| CLI<br>DIS<br>LAE<br>PT | N DOC - Cardiovascula<br>CHARGE DOC - Disch<br>3 BB Flowsheet - Transf<br>CARE - Clinical Demogr | ● Non<br>○ Sch | Scheduled 02/Feb/2025           |                               |        |
| -                       |                                                                                                  |                | Select all Clear all            | Device<br>Adhoc Fax           | Copie  |
|                         |                                                                                                  |                | Preview                         | Sen                           |        |

22. Click "OK" and then "Send" in the Medical Record Request window.

|                      | Requester<br>Tam, Benjamin Ho-Lai |
|----------------------|-----------------------------------|
|                      | Comment                           |
|                      |                                   |
|                      |                                   |
| Select all Clear all | Device Copies<br>222TestFax ✓ 1 ÷ |
| Preview              | 22 Send                           |

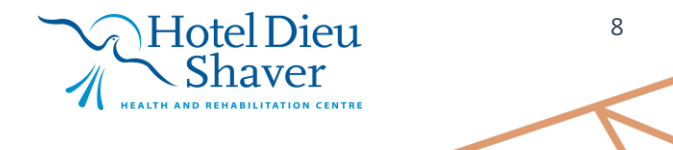